# การใช้งานระบบการเรียนการสอน Online มหาวิทยาลัยกรุงเทพ

#### Content

- Platform การเรียนของมหาวิทยาลัยกรุงเทพ
- การรับ Internet Account ของมหาวิทยาลัย
- การดูตารางเรียนบนระบบ Study Plan
- การตรวจสอบการเรียนบน Google Calendar
- การใช้งาน Platform สำหรับการเรียนการสอน
- คู่มือการใช้งานและข้อมูลติดต่อ

### Platform การเรียนของมหาวิทยาลัยกรุงเทพ

- มหาวิทยาลัยมีการใช้งาน Platform สำหรับการเรียนการสอน จำนวน 3
   Platform ดังนี้
  - Google Classroom
    - Link: https://classroom.google.com
  - Microsoft Teams
    - Link: https://teams.microsoft.com/
  - BUCV
    - Link: https://bucv.bu.ac.th

## การรับ Internet Account ของมหาวิทยาลัย

• เข้าไปที่ <u>http://account.bumail.net</u> และดำเนินการตามขั้นตอนดังรูป

| Google Apps for Education<br>บริการลงทะเบียนอีเมลสำหรับนักศึกษา |                                                                                                    |
|-----------------------------------------------------------------|----------------------------------------------------------------------------------------------------|
|                                                                 |                                                                                                    |
| Student ID<br>ธหัสนักศึกษา                                      |                                                                                                    |
| The Last 8 digit of ID Card<br>or Passport Number               | Register                                                                                                    |
| ขั้นตอนการลงทะเบียน                                             |                                                                                                    |
| <ul> <li>ใช้รหัสนักศึกษา<br/>จำนวน 8 หลัก</li> </ul>            | ของท่าน เช่น นักศึกษาธหัส 1530100011 และหมายเลขบัตธประชาชน<br>สุดท้ายของท่านในการสงทะเบียน เช่น 3100612345678 |
| <ul> <li>เมื่อท่านกด Re</li> <li>4 ตัวอักษร เช่น</li> </ul>     | gister แล้ว ระบบจะแจ้ง Username ของท่านเป็นเรื่อของท่าน .(จุด) นามสกุล<br>J somruedee.kiat                    |
| <ul> <li>หลังจากสงทะเมื</li> </ul>                              | มียนเรียบร้อยแล้ว ท่านสามารถใช้งานอีเมลได้ที่ www.gmail.com                                                   |

### การรับ Internet Account ของมหาวิทยาลัย

หลังจากลงทะเบียนเรียบร้อยแล้ว สามารถ Sign in ได้ที่ <u>www.google.com</u>
 โดยกรอก Username ตามด้วย **@bumail.net** และใส่ password ดังรูป

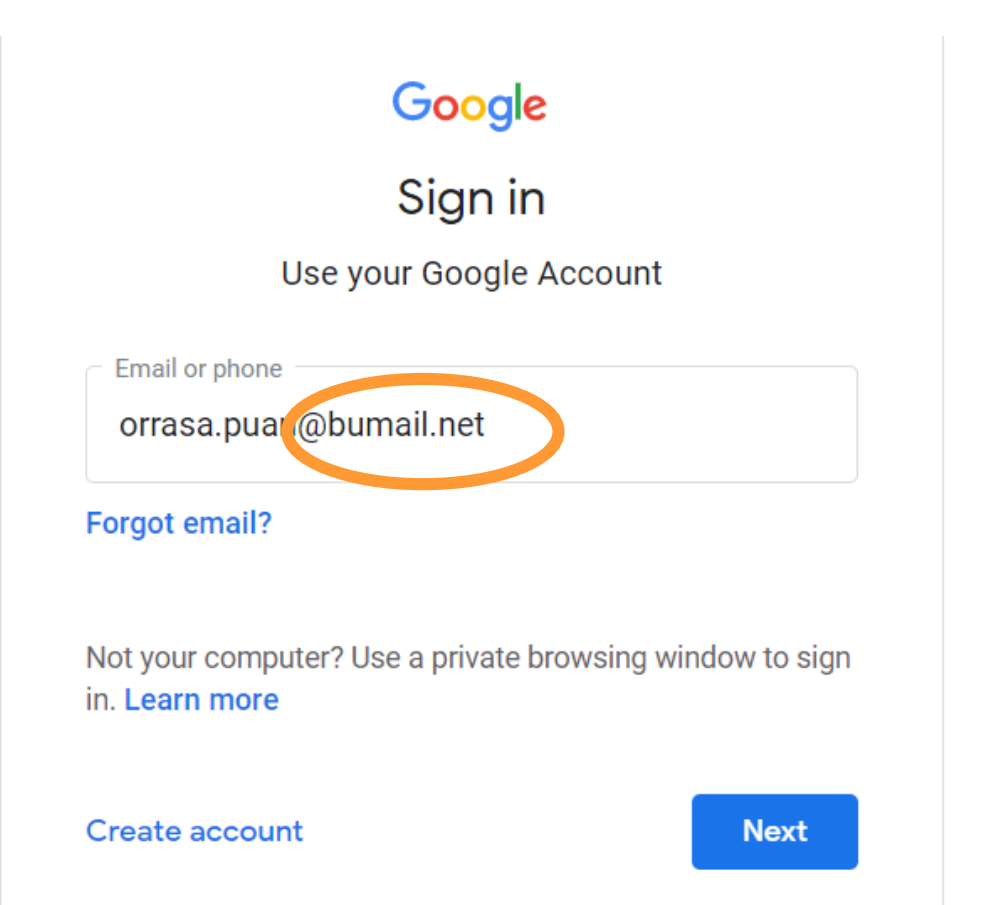

## ระบบ Study Plan

 เข้าไปที่หน้า <u>https://ursa.bu.ac.th/studyplan</u> และทำการ Log in โดยกรอก Username และใส่ password ดังรูป

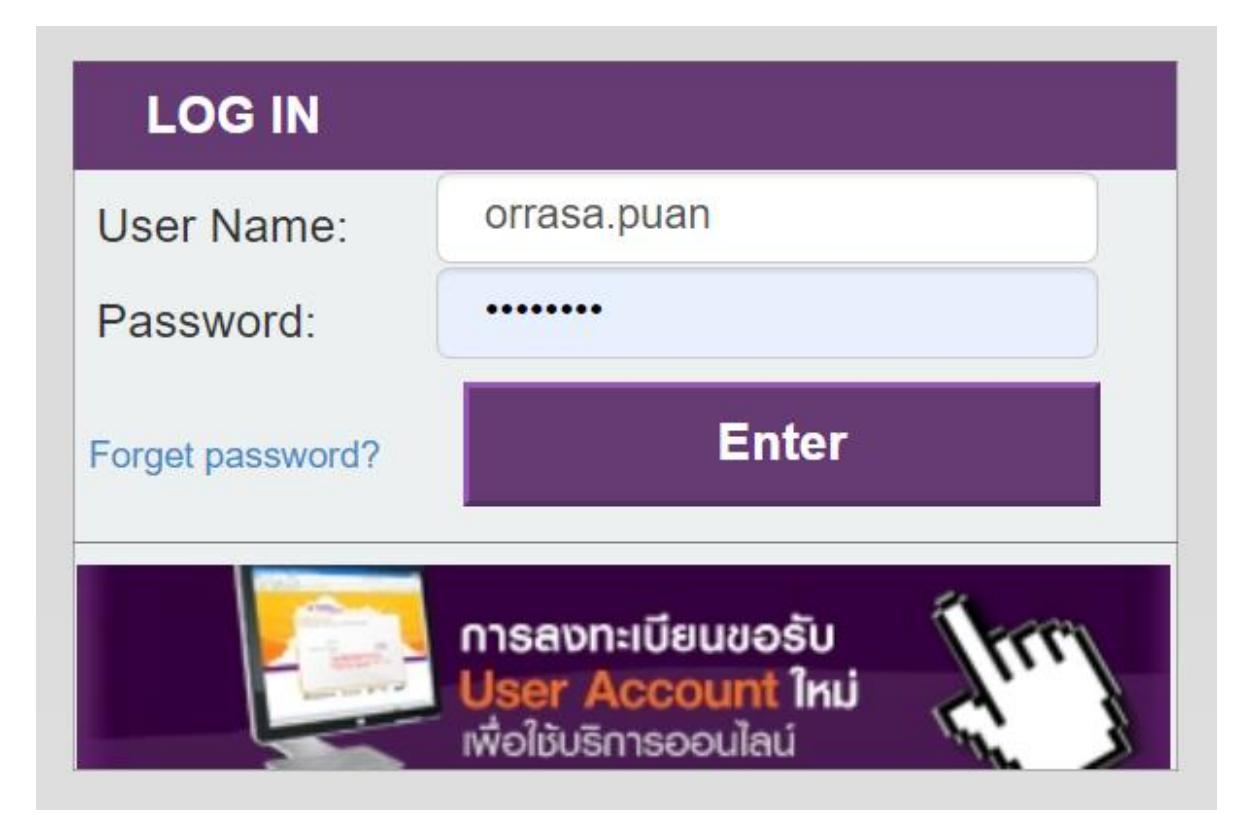

• เมื่อ Login เรียบร้อย จะพบหน้าต่าง ดังรูป

| Class Schedule 🗆   |                                                                                  |                                                                                 |                                                                                    |                                                                         |       | Timeline | Table |
|--------------------|----------------------------------------------------------------------------------|---------------------------------------------------------------------------------|------------------------------------------------------------------------------------|-------------------------------------------------------------------------|-------|----------|-------|
| Academic Year 2563 | ✓ Semester 1                                                                     | ✓ Sub-Semeste                                                                   | r 2 🗸 View                                                                         |                                                                         |       |          |       |
|                    |                                                                                  | Academic Year                                                                   | 2563 (A.D. 2020) / Se                                                              | mester 1 /2                                                             |       |          |       |
| อาทิตย์            | จันทร์                                                                           | อังคาร                                                                          | พุธ                                                                                | พฤหัสบดี                                                                | ศุกร์ | เสาร์    |       |
| 9.00               | MON 08.40-11.00<br>CBL212/2791<br>Intermediate Chinese<br>for Communication (for | TUE 08.40 - 11.00<br>CBL271/ 2792<br>Chinese Consumer<br>Insights (for BUCI 62) | WED 08.40 - 11.00<br>CBL222/2791<br>Intermediate Chinese<br>Listening and Speaking | THU 08.40 - 12.10<br>CGE007/ 2791<br>Art of Life (for BUCIC)<br>(LECT ) |       |          |       |
| 10.00              | BUCI 62)(LECT )<br>Room. A8406 / No. 8                                           | (LECT)<br>Room. A5M02 / No. 8                                                   | (for BUCI 62)(LECT )<br>Room, C6501 / No. 8                                        | Room. A1305 / No<br>43<br>เทียนLevel3                                   |       |          |       |
| 11.00              |                                                                                  |                                                                                 |                                                                                    |                                                                         |       |          |       |
| 12.00              |                                                                                  |                                                                                 |                                                                                    |                                                                         |       |          |       |

 เลื่อนหน้าต่างลงไปด้านล่างจะพบ ตารางที่นำไปสู่การดูตารางเรียนของวิชาในแต่ละสัปดาห์ โดย การคลิกที่คำว่า Clicked ของแต่ละวิชา จะพบข้อมูลตารางเรียนดังรูปในหน้าถัดไป

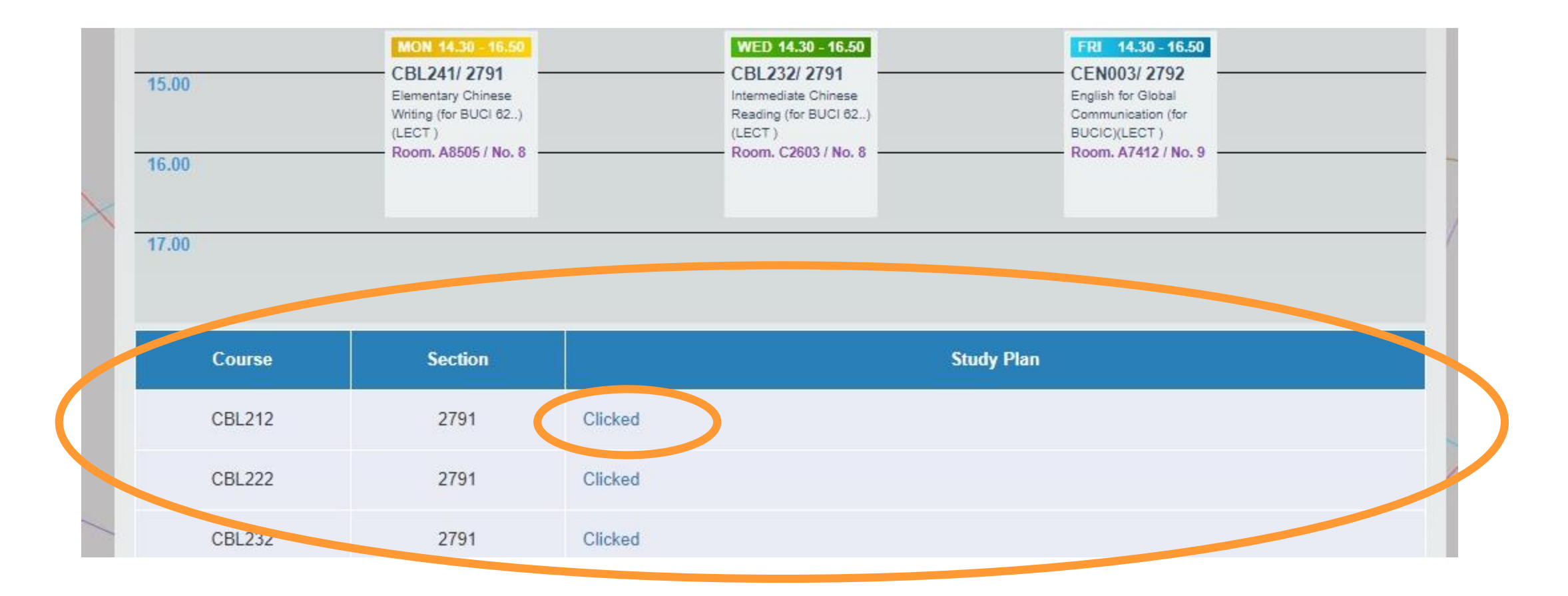

|                                          | Ş                                                                                                    | U                                                     | RSA               |
|------------------------------------------|----------------------------------------------------------------------------------------------------|-------------------------------------------------------|-------------------|
|                                          |                                                                                                    | UNIVERSITY RECORDS SYSTEM                             | ACCESS ONLINE     |
| A<br>ส่วนัดมะเนียน Le Book IX            | Artification of Qualifications Lมหาวิทยาลัยอรมพพ L ลื่มงล Loo                                                  | Welcome, sasita.ratc   LOG OFF                        | 利 Feedback 🔇 th 🗸 |
| Course : CBL212<br>Section : 2791<br>No. | 2 (Intermediate Chinese for Communication (fo                                                                  | or BUCI 62))<br>Study Plan                            |                   |
| 1                                        | เรียนในห้องเรียน (In-class learning) (Monday 17 August 202                                                     | 0 / 08:40-11:00 / Room : A8406)                       |                   |
| 2                                        | เรียนในห้องเรียน (In-class learning) (Monday 24 August 202                                                     | 0 / 08:40-11:00 / Room : A8406)                       |                   |
| 3                                        | Active Learning กับโค้ช/ ผู้ช่วยสอน/ ผู้เชี่ยวชาญ (Active learn<br>August 2020 / 08:40-11:00)                  | ing with coaches, teaching assistances and profession | onals) (Monday 31 |
| 4                                        | เรียนในท้องเรียน (In-class learning) (Monday 07 September                                                      | 2020 / 08:40-11:00 / Room : A8406)                    |                   |
| 5                                        | Active Learning กับโค้ช/ ผู้ช่วยสอน/ ผู้เชี่ยวชาญ (Active learn<br>September 2020 / <mark>0</mark> 8:40-11:00) | ing with coaches, teaching assistances and profession | onals) (Monday 14 |

การตรวจสอบการเรียนบน Google Calendar

#### การตรวจสอบการเรียนบน Google Calendar

 หลังจาก Sign in แล้ว เข้าไปที่ <u>www.google.com</u> จะพบปุ่ม III ที่ด้านขวาบนของ หน้า คลิกที่ Calendar จะนำไปสู่หน้าปฏิทินของนศ. โดยจะเห็นรายวิชาที่นศ. ลงทะเบียนเรียน

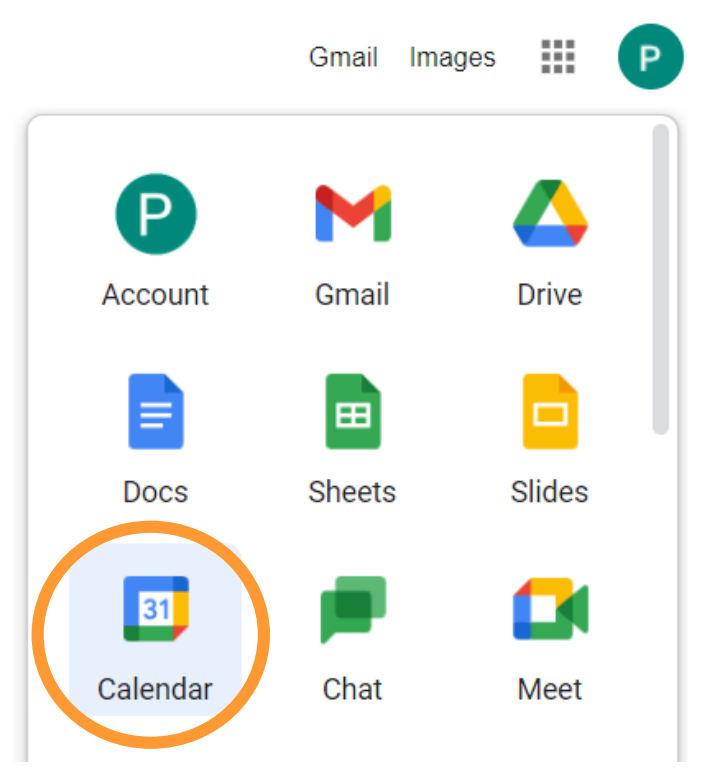

Today < > January 2021

Q ⑦ 🚯 Month -

Google

•••

| SUN | MON | TUE                      | WED                      | THU            | FRI            | SAT                    |
|-----|-----|--------------------------|--------------------------|----------------|----------------|------------------------|
| 27  | 28  | 29                       | 30                       | 31             | Jan 1          | 2                      |
|     |     |                          |                          | New Year's Eve | New Year's Day |                        |
|     |     |                          |                          |                |                |                        |
|     |     |                          |                          |                |                |                        |
|     |     |                          |                          |                |                |                        |
| 3   | 4   | 5                        | 6                        | 7              | 8              | 9                      |
|     |     |                          |                          |                |                |                        |
|     |     |                          |                          |                |                |                        |
|     |     |                          |                          |                |                |                        |
|     |     |                          |                          |                |                |                        |
| 10  | 11  | 12                       | 13                       | 14             | 15             | 16                     |
|     |     |                          |                          |                |                |                        |
|     |     |                          |                          |                |                |                        |
|     |     |                          |                          |                |                |                        |
|     |     |                          |                          |                |                |                        |
| 17  | 18  | 19                       | 20                       | 21             | 22             | 23                     |
|     |     | 8:40am AC200 Section: 10 | 2:30pm EN001 Section: 10 |                |                | 8:40am GE004 GE005 GE0 |
|     |     | 8:40am AC200 Section: 10 |                          |                |                | 2:30pm GE004 GE005 GE0 |
|     |     | 2:30pm MG112 Section: 10 |                          |                |                |                        |
|     |     |                          |                          |                |                |                        |
| 24  | 25  | 26                       | 27                       | 28             | 29             | 30                     |
|     |     | 8:40am AC200 Section: 10 | 2:30pm EN001 Section: 10 |                |                | 8:40am GE004 GE005 GE0 |
|     |     | 8:40am AC200 Section: 10 |                          |                |                | 2:30pm GE004 GE005 GE0 |
|     |     | 2:30pm MG112 Section: 10 |                          |                |                |                        |
|     |     |                          |                          |                |                |                        |
|     |     |                          |                          |                |                |                        |

#### การตรวจสอบการเรียนบน Google Calendar

- เมื่อคลิกที่วิชา จะพบหน้าจอรายละเอียดดังรูปตัวอย่าง
- MG112 Section: 1075 Tuesday, January 19 - 2:30 - 5:40pm Once

=

Active Learning: https://teams.microsoft.com/l/team /19%3aebe3835a716b46308844de2da165494e%40threa d.tacv2/conversations?groupId=71527964-c239-4a43a6c4-8fb4d82ce61d&tenantId=54278b2b-93af-4eb8-988e-2908d4f2df0b

more info: https://ursa.bu.ac.th

Study Plan: https://ursa.bu.ac.th/Home/weeklystudyplan?yrs=63& sem=2%20&course=MG112&sect=1075

. 30 minutes before

AC200 Section: 1075 Tuesday, January 19 · 8:40am – 12:10pm Once

m

 $\square$  :

×

Active Learning: <u>https://classroom.google.com/u/2/c</u> /MiQ5NDgyODEwMTE5

more info: https://ursa.bu.ac.th

Study Plan: https://ursa.bu.ac.th/Home/weeklystudyplan?yrs=63& sem=2%20&course=AC200&sect=1075

30 minutes before

GE004 GE005 GE006 Section: 1001

Ī

Μ

:

 $\times$ 

Saturday, January 23 - 8:40am – 12:10pm Once

Active Learning: https://bucv.bu.ac.th

more info: https://ursa.bu.ac.th

Study Plan: https://ursa.bu.ac.th/Home/weeklystudyplan?yrs=63& sem=2%20&course=GE004&sect=1075

具 🛛 30 minutes before

- ในวงรีสีส้ม(1) จะเป็น Link ห้องเรียนของวิชานั้นบน Platform และ
 - วงรีสีส้ม(2)จะเป็น Link สำหรับดูตารางเรียนของวิชานั้น

#### การตรวจสอบการเรียนบน Google Calendar

 นอกจากจะพบหน้าจอที่รายละเอียดของ 3 Platform แล้ว นศ.อาจจะพบ รายละเอียดการเข้าห้องเรียนออนไลน์ดังรูปด้านล่าง

> Ū AC200 Section: 1075 Tuesday, January 19 · 8:40am - 1:10pm Once Join Zoom Meeting ~ ID: 93098053405 Password: 190878 (US) +1 669-900-9128 ۲. Passcode: 190878 93098053405@zoomcrc.com SIP Passcode: 190878 Passcode: 190878 (i)  $\square$ Joining instructions

ไปที่ <u>https://classroom.google.com</u> และ Sign in ด้วย Username ตามด้วย
 @bumail.net และใส่ password ดังรูป

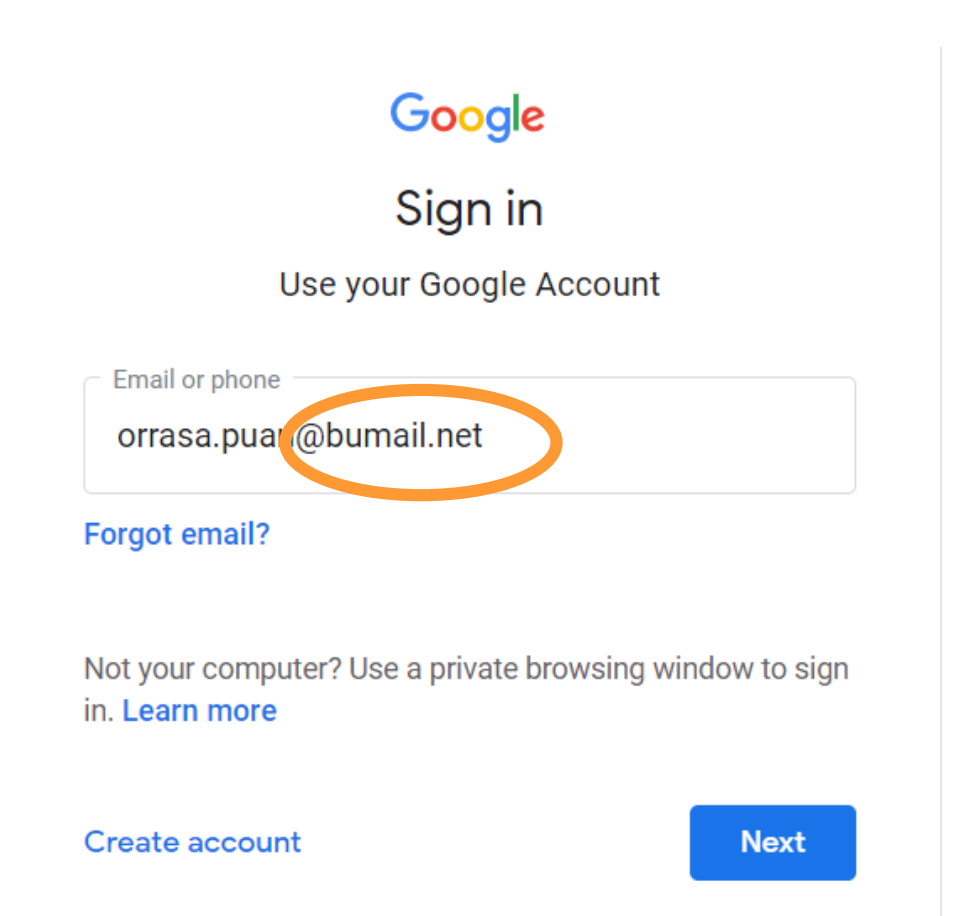

 เมื่อ Sign in เรียบร้อยจะพบห้องเรียนทั้งหมดที่นศ.ลงทะเบียนเรียนบน Google Classroom ดังรูป และคลิกที่ชื่อวิชา

≡ Google Classroom

#### 🖅 To-do 📄 To review 📩 Calendar

| EN362<br>3961 OSP Friday 8.40-11.10<br>Jiraporn Kerdchoochuen | 63_2_EN014_2188 | 63_2_EN014_2187 | IE314 |
|---------------------------------------------------------------|-----------------|-----------------|-------|
| é 🗅                                                           | ~               | ~ □             | ~ 🗅   |

• จะพบหน้า Stream ซึ่ง เป็นหน้าที่อาจารย์ผู้สอนจะ โพสต์ลิงค์สำหรับ**เข้าสู่** ห้องเรียนออนไลน์ผ่าน **โปรแกรม Zoom** เอกสาร ประกอบการสอน และ ประกาศต่าง ๆ

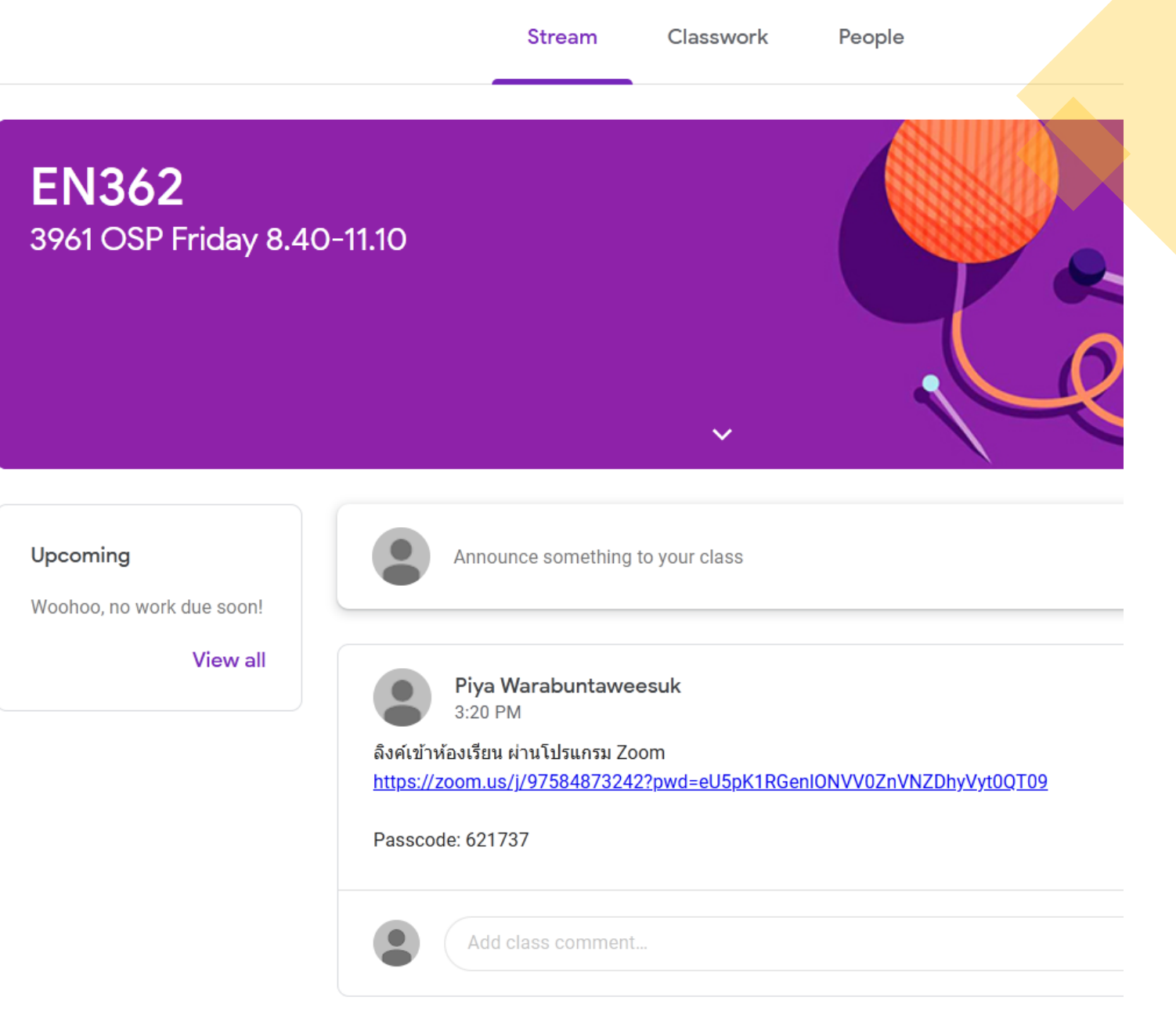

### •เมื่อคลิกที่ Classwork จะพบหน้าที่แสดงงานที่ต้องทำในวิชานั้น ๆ

|                 |                       | Stream | Classwork | People                                 |
|-----------------|-----------------------|--------|-----------|----------------------------------------|
| <b>الگ</b> Viev | w your work           |        |           | 💼 Google Calendar 🛅 Class Drive folder |
| Ê               | Group Work Evaluation | Form   |           | Due Apr 24, 2020, 11:10 AM             |
| Ê               | Reflection            |        |           | Due Apr 24, 2020, 8:40 AM              |
| <b>(</b>        | Assignment (Lyrics)   |        |           | Due Feb 14, 2020, 8:40 AM              |

## Microsoft Teams

### **Microsoft Teams**

 เข้าไปที่ <u>https://teams.microsoft.com/</u> และทำการ Sign in โดยกรอก Username ตามด้วย @bu.ac.th และใส่ password ดังรูป

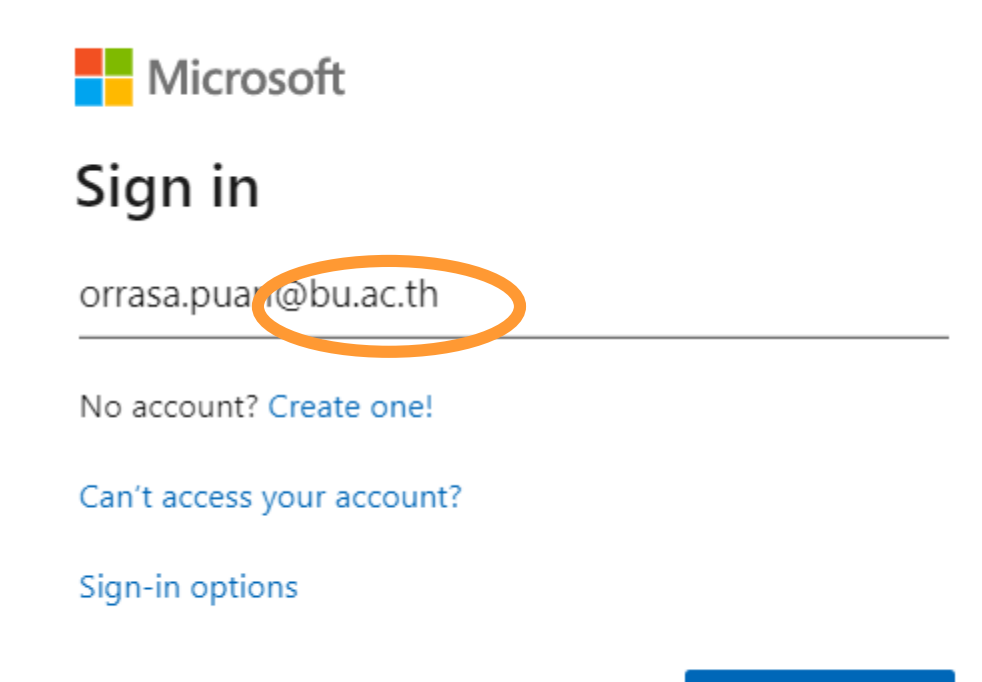

### **Microsoft Teams**

 เมื่อทำการ Sign in เรียบร้อยแล้ว นศ.จะเห็นรายวิชาที่นศ.ลงทะเบียนเรียน (หากไม่ เห็นรายวิชาให้กดที่ปุ่ม Teams) และคลิกที่วิชา

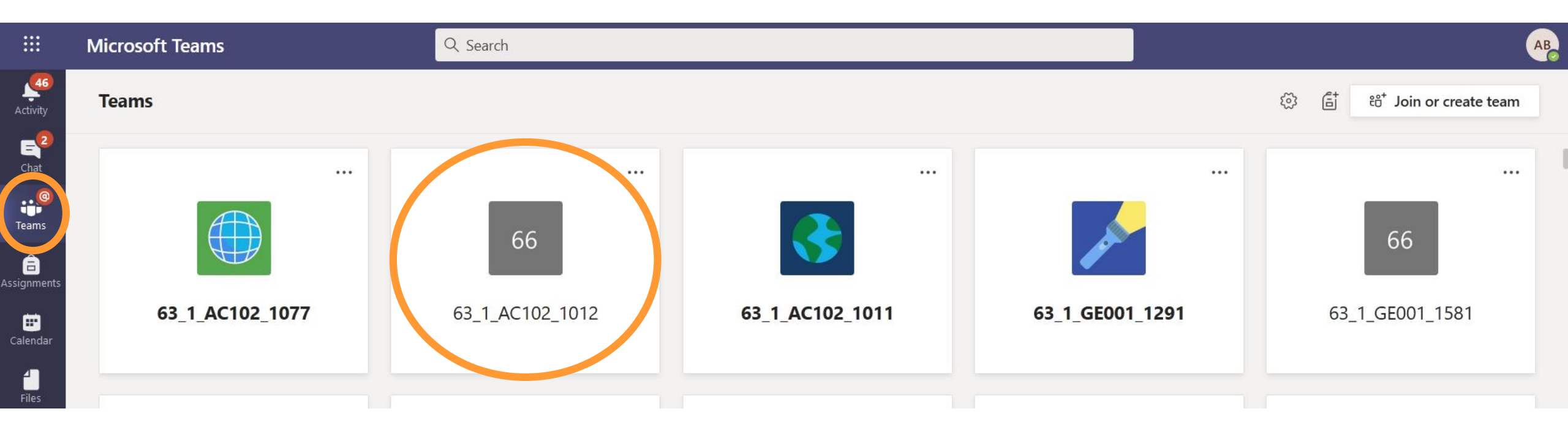

### Microsoft Teams

 จะพบหน้า Post ซึ่งเป็นหน้าที่ อาจารย์ผู้สอนจะโพสต์ลิงค์ สำหรับเข้าสู่ห้องเรียนออนไลน์ ผ่านโปรแกรม Zoom และ ประกาศต่าง ๆ ดังรูป

| < All teams     | 66 Gene | ral Posts Files Class Notebook Assignments Grades +                                                                                                    |
|-----------------|---------|----------------------------------------------------------------------------------------------------|
| 66              | WP      | WANARAT PROMSANGA 7/22/20 9:00 AM                                                                                                    |
|                 |         | มโนธุรกิจ ชวนคิดเรื่องกฎหมาย 🥺                                                                                                    |
| 63_1_AC102_1012 |         | <ul> <li>1. ให้นักศึกษาในกลุ่มชวยกันเลือกธุรกิจที่มีความสนใจละจัดตั้ง (ข้อธุรกิจ ลักษณะ<br/>การประกอบธุรกิจ)</li> <li>2. นักศึกษาจะรัดตั้งธุรกิจตามข้อ 1 โดยระดมหนในรูปแบบใจ และเพราะเหตุใดถึงเลือก</li> </ul> |
| General         |         | รูปแบบนี้ (สองเปรียบเทียบข้อดี ซ้อเสีย และซ้อสรุปร่ำทำไม่จึงเสือกรูปแบบนี้ให้กับ<br>ธุรกิจ)                                                                                                    |
|                 |         | <ul> <li>3. ธุรกิจที่จัดตั้งนั้นมีกฎหมาย หรือภาษีโดเข้ามาเกี่ยวข้องบ้าง (หาความรู้เพิ่มเติมได้)</li> <li>4. จัดท่า PowerPoint และนำแสนอให้เพื่อนๆในกลุ่มใหญ่พังกลุมละไม่เกิน 3-5 นาศี</li> </ul>               |
|                 |         | <ul> <li>5. ให้ดั่งชื่อ PowerPoint ตามชื่อกลุ่มย่อย เช่น กลุ่ม 1 กลุ่ม 2 เป็นต้น และนำสงใน<br/>MS team หลังการนำเสนอ</li> </ul>                                                                                |
|                 |         | <ul> <li>6. ให้นักศึกษาใส่ชื่อ นามสกุล รหัสนักศึกษา และ Section ของเพื่อนที่ร่วมห้างานใน<br/>กลุ่ม ไว้ใน PowerPoint ที่น่าส่งด้วย</li> </ul>                                                                   |
|                 |         | กิจกรรม วันนี้นะคะ                                                                                                    |
|                 |         | ← Reply                                                                                                    |
|                 | KN      | KITTAYAPUN NIYOMMAK 7/22/20 9:16 AM<br>อีก4นาทีน้า                                                                                                    |
|                 |         | PITCHAPORN WONGNGERN 7/22/20 9:16 AM<br>พี่ครไม่ทันค่ะ                                                                                                    |
|                 |         | ← Reply                                                                                                    |
|                 | NB      | NAVAPAT BUSSARARUNGSI 7/22/20 9:57 AM<br>กลุ่ม 9 ขอชื่อทุกคนหน่อยย                                                                                                    |
|                 |         | New conversation                                                                                                    |
|                 |         |                                                                                                    |
|                 |         |                                                                                                    |

### Microsoft Teams

เมื่อคลิกที่ Files จะพบ
 คลังข้อมูลของวิชา
 อาจารย์ผู้สอนจะโพสต์
 เอกสารประกอบการสอน
 และเอกสารอื่น ๆ ให้แก่
 นักศึกษา

| 66 Ge   | Class Notebook Assig         | Inments Grades 🕂      |                                        |
|---------|------------------------------|-----------------------|----------------------------------------|
| + New   | v ∨ ↑ Upload ∨ ⊗ Copy link 🧕 | 2 Download + Ad       | d cloud storage 🛛 🕸 Open in SharePoint |
| General |                              |                       |                                        |
|         | Name $\checkmark$            | Modified $\checkmark$ | Modified By $\sim$                     |
| ୍ତ      | เอกสารประกอบของคลาส          |                       | Asst. Prof.Kandawa                     |
| PF      | Presentation (1) 1.pptx      | July 21, 2020         | NAVAPAT BUSSAR                         |
| PF      | Presentation (1) 2.pptx      | July 21, 2020         | NAVAPAT BUSSAR                         |
| PF      | Presentation (1).pptx        | July 21, 2020         | NAVAPAT BUSSAR                         |
|         | Presentation1.pptx           | July 21, 2020         | CHANATNAN SATS                         |
| P       | เอซีกลุ่มสิบ.pptx            | July 21, 2020         | JARAVEE TONKHOL                        |
|         | กลุ่ม 5.pdf                  | July 21, 2020         | SUNITA PHOEMJA                         |
|         | กลุ่ม 6.pptx                 | July 21, 2020         | ISARIYAPORN SAE                        |
|         | กลุ่ม1 s.1012.pdf            | July 21, 2020         | SUWICHAYA SEMA                         |
|         | กลุ่ม11.pdf                  | August 3, 2020        | JIDAPA SUKHAVAS                        |
| 2       | กลุ่ม2.pptx                  | July 21, 2020         | PAWARAN KOETSA                         |
| P       | กลุ่ม222222.pptx             | August 3, 2020        | Jariya Chimmaka                        |

 เข้าไปที่ <u>https://bucv.bu.ac.th</u> และทำการ Log in โดยกรอก Username และใส่ password ดังรูป

### BUCV

orrasa.puan

•••••

Log in

 เมื่อทำการ Log in เรียบร้อยแล้ว นศ.จะเห็นรายวิชาที่นศ.ลงทะเบียนเรียน และคลิก ที่วิชา จะพบหน้าซึ่งเป็นเป็นหน้าที่อาจารย์ผู้สอนจะโพสต์ลิงค์สำหรับเข้าสู่ห้องเรียน ออนไลน์ผ่านโปรแกรม Zoom และประกาศต่าง ๆ ดังรูปหน้าถัดไป

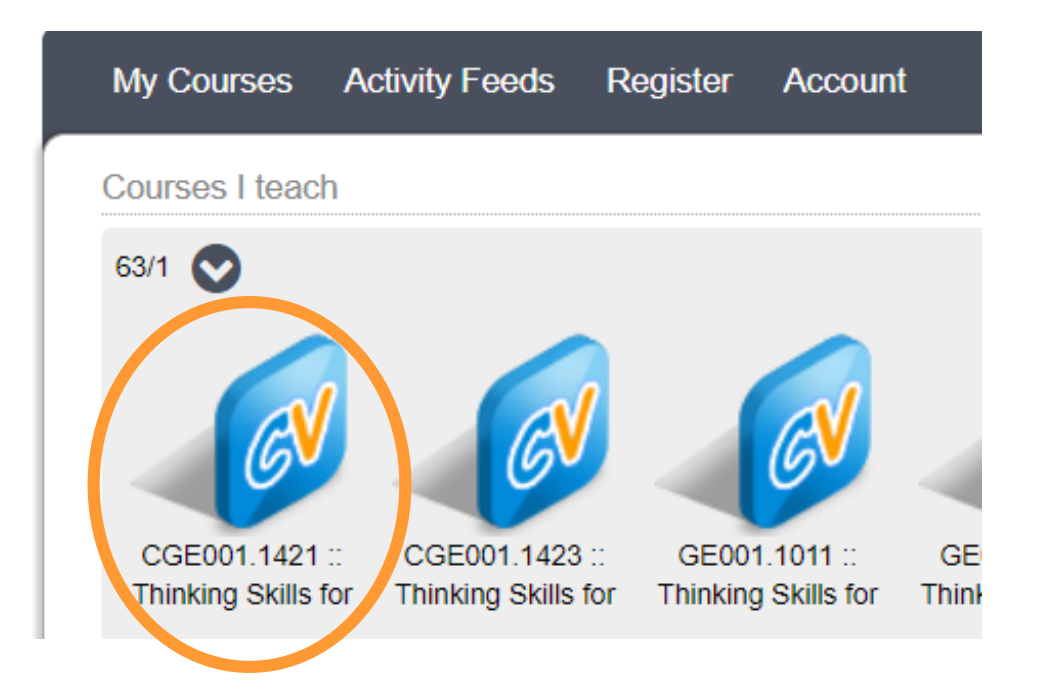

| My Courses Activity Feeds F                             | Register Acc | ount                                                                                                    |                 |                              |
|---------------------------------------------------------|--------------|----------------------------------------------------------------------------------------------------|-----------------|------------------------------|
| Citizenship and                                         | Course Hom   | e                                                                                                    |                 |                              |
| Social Dynamics                                         | There        | is an unpublished assignment.                                                                                                    |                 |                              |
| 05000 4004                                              |              |                                                                                                    | •               | On-Air                       |
| (60.1/2)                                                | Announcem    | ients                                                                                                    | Ad              | d/Manage                     |
| Course Menu<br>GE002.1091 (60.1/2) Home                 | 07-Nov-17    | ให้นักศึกษาดูคลิปวีดีโอบทที่ 6 (วัฒนธรรมและความเป็นไทย) ตอนที่ 1-3 ในPlaylists และทำ Assignments<br>มหชื่ 6 ตอบชี่ 1-3 ให้ครบหอข้อมะคร                                                                  | 1               | 1                            |
| Assignments<br>Plavlists                                | 31-Oct-17    | ถึง นักศึกษา ให้นักศึกษาดูคลิปวีดีโอบทที่ 5 (ความรู้เบื้องต้นเกี่ยวกับสิทธิมนุษยชน) ตอนที่ 1-3 ในPlaylists<br>และทำ Assignments บทที่ 5 ตอนที่ 1-3 ให้ครบทุกข้อนะคะ และ submit ภายในเวลาที่อาจารย์กำหนด | <               | Ð                            |
| Schedule                                                | 10-Oct-17    | ถึง นักศึกษา ให้นักศึกษาดูคลิปวีดีโอบทที่ 4 (ความรู้พื้นฐานทางด้านเศรษฐศาสตร์) ตอนที่ 1-3 ในPlaylists<br>และทำ Assignments บทที่ 4 ตอนที่ 1-3 ให้ครบทุกข้อนะคะ และ submit ภายในเวลาที่อาจารย์กำหนด      | -/              | 0                            |
| Discussions<br>Student Roster                           | 02-Oct-17    | online บทที่ 3 (การเมืองการปกครอง): ให้นักศึกษาดูคลิปวีดีโอบทที่ 3 ตอนที่ 1-3 ในPlaylists และทำ<br>Assignments บทที่ 3 ตอนที่ 1-3 ให้ครบทุกข้อนะคะ                                                      | </td <td>0</td> | 0                            |
| Student Group                                           | 13-Sep-17    | online บทที่ 2: ให้นักศึกษาดูคลิปวีดีโอบทที่ 2 ตอนที่ 1-3 ในPlaylists และทำ Assignments บทที่ 2 ตอนที่<br>1-3 ให้ครบทกข้อนะคะ                                                                           | -/              | 0                            |
| Classroom Tools                                         | 30-Aug-17    | online บทที่ 1: ให้นักศึกษาดูคลิปวีดีโอบทที่ 1 ตอนที่ 1-3 ในPlaylists และทำ Assignments บทที่ 1 ตอนที่                                                                                                  | -1              | <b>1</b> -                   |
| Course Admin                                            | Course Mate  | erials                                                                                                    | Ad              | d/Manage                     |
| Staff                                                   |              |                                                                                                    | 1               |                              |
| 💄 อ. ปียะ วราบุญทวีสุข                                  | ČV           | Maan 14 onnine                                                                                                    | <u>↓</u> [      |                              |
| 🧰 อ. ปียะ วราบุญทวีสุข<br>🎴 พ.ต.ต.หญิง วรางคณา ฤกษพะลิน | ĊV           | การนำเสนอ Final Project                                                                                                    | ↓ (             | <b>3 1 1 1 1 1 1 1 1 1 1</b> |

### คู่มือการใช้งานและข้อมูลติดต่อ

 นศ.สามารถดาวน์โหลดคู่มือการใช้งาน Platform ได้ที่ <u>http://faq.bu.ac.th/wordpress/student/</u>

• หากมีข้อสงสัยหรือปัญหาทางเทคนิค นศ.สามารถสอบถามได้ที่

Line@BU IT Support (Line ID : @snz0536j)

Scan QR Code ด้านล่าง

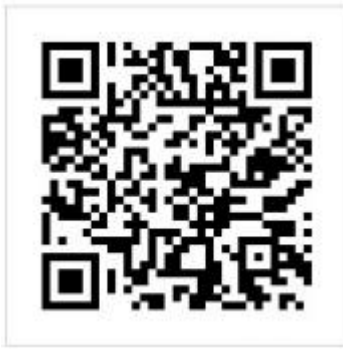